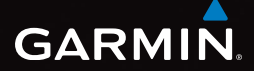

# eTrex<sup>®</sup> 10 lynstartvejledning

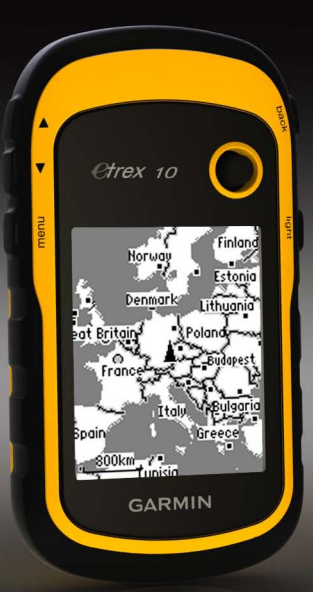

# Sådan kommer du i gang

### 

Se guiden *Vigtige produkt- og sikkerhedsinformationer* i æsken med produktet for at se produktadvarsler og andre vigtige oplysninger.

Når du bruger enheden første gang, skal du udføre disse opgaver for at konfigurere enheden og for at lære de grundlæggende funktioner at kende.

- 1. Isæt batterierne (side 3).
- 2. Tænd for enheden (side 4).
- 3. Registrer enheden (side 4).
- 4. Modtag satellitsignaler (side 4).
- 5. Marker et waypoint (side 5).
- 6. Opret en rute (side 6).
- 7. Registrer et spor (side 7).

### Oversigt over enheden

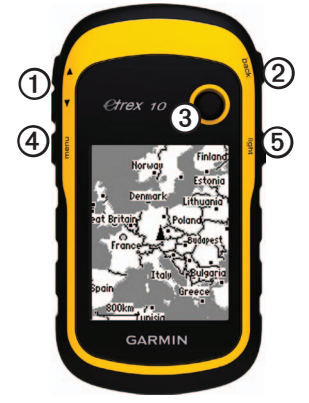

- Zoom-taster
- ② Back-tast
- ③ Thumb Stick<sup>™</sup>
- Menu-tast
- Tænd/sluk- og baggrundslys-tast

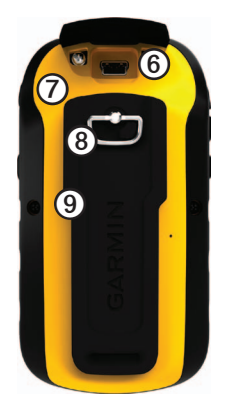

- Mini-USB-port (under vejrhætten)
  Batteridæksel
  Batteridækslets låsering
- Monteringsryg

# Batterioplysninger

### 

Temperaturklassificeringen for enheden (-20°C til 70°C eller -4°F til 158°F) kan overskride brugsområdet for visse batterier. Alkaline-batterier kan gå i stykker ved høje temperaturer.

### BEMÆRK

Alkaline-batterier mister en væsentlig del af deres kapacitet, når temperaturen falder. Brug derfor litiumbatterier, når du bruger enheden på steder med temperaturer under frysepunktet.

Enheden bruger to AA-batterier.

### Isætning af AA-batterier

Du kan anvende alkaline-, NiMH- eller litiumbatterier. Brug af NiMH- eller litiumbatterier giver de bedste resultater.

1. Drej D-ringen mod uret, og træk op i den for at fjerne dækslet.

2. Isæt batterierne, så de vender rigtigt.

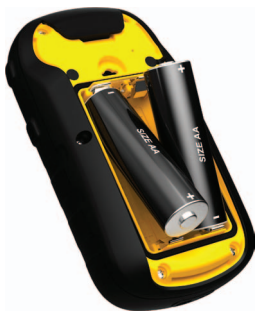

- Sæt batteridækslet på igen, og drej D-ringen med uret.
- 4. Hold 🕐 nede (side 2).
- 5. Vælg Opsætning > System > Batteritype.
- 6. Vælg Alkaline, Litium eller Genopladeligt NiMH.

# Tænd eller sluk for enheden

Hold 🕐 nede (side 2).

### Registrering af din enhed

- Gå til http://my.garmin.com.
- Opbevar den originale købskvittering, eller en kopi af den, på et sikkert sted.

### Satellitsignaler

Når enheden er tændt, begynder den at opfange satellitsignaler. Enheden skal muligvis have frit udsyn til himlen for at opfange satellitsignaler. Når GPSsøjlerne på baggrundsbelysningssiden (side 4) stopper med at blinke, har enheden modtaget satellitsignaler. Klokkeslættet og datoen indstilles automatisk baseret på GPS-positionen.

Der findes oplysninger om GPS på adressen www.garmin.com/aboutGPS.

# Justering af skærmen

**BEMÆRK**: Baggrundsbelysningens lysstyrke og skærmkontrasten kan være begrænset, når batteriernes resterende kapacitet er lav. Omfattende brug af skærmens baggrundsbelysning reducerer batteriets levetid væsentligt.

- 1. Tryk på 🖒, mens enheden er tændt.
- Bevæg Thumb Stick-knappen til venstre og højre for at justere lysstyrkeniveauet.
- 3. Bevæg Thumb Stick-knappen op og ned for at justere kontrastniveauet.

# Valg af en profil

Profiler er en samling af indstillinger, der optimerer din enhed baseret på, hvordan du bruger den. Dine indstillinger og visninger kan f.eks. være forskellige, når du bruger enheden til geocaching og navigation på vand.

- 1. Vælg Profilskift.
- 2. Vælg en profil.

# Waypoints

Waypoints er positioner, som du registrerer og gemmer på din enhed.

### Oprettelse af et waypoint

Du kan gemme din aktuelle position som et waypoint.

- 1. Vælg Markér waypoint.
- 2. Vælg en funktion:
  - Hvis du vil gemme waypointet uden ændringer, skal du vælge **Udført**.
  - Hvis du vil foretage ændringer i waypointet, skal du vælge en attribut, foretage ændringer til attributten og vælge Udført.

### Søgning efter et waypoint

- 1. Vælg Find > Waypoints.
- 2. Vælg et waypoint.
- 3. Vælg Start.

# Forøgelse af nøjagtigheden for et waypoints position

Med Waypoint gennemsnit kan du øge nøjagtigheden af et waypoints position ved at indsamle flere eksempler på waypointets position.

- 1. Vælg Waypoint gennemsnit.
- 2. Vælg et waypoint.
- 3. Flyt til positionen.
- 4. Vælg Start.
- Når statuslinjen for Eksemplets sikkerhed når 100 %, skal du vælge Gem.

Du opnår de bedste resultater ved at indsamle fire til otte eksempler på waypointet, hvor du venter mindst 90 minutter mellem eksemplerne.

# Menuen Find

Du kan bruge menuen Find til at finde en destination, du vil navigere til. Ikke alle kategorierne for Find er tilgængelige i alle områder og på alle kort.

# Søgning efter en position efter navn

Afhængigt af de kort der er indlæst på enheden, kan du søge efter byer, geografiske punkter og forskellige interessepunkter (POI'er), som f.eks. restauranter, hoteller og autoservice.

- 1. Vælg Find.
- 2. Vælg Alle POI'er.
- 3. Indtast navnet eller en del af navnet.
- 4. Vælg Udført.

### Oprettelse af en rute

En rute er en sekvens af waypoints, som fører dig til din endelige destination.

#### 1. Vælg Ruteplanlægning > Opret rute > Vælg første punkt.

- 2. Vælg en kategori.
- 3. Vælg det første punkt på ruten.
- 4. Vælg Brug.
- 5. Gentag trin 2-4, indtil ruten er komplet.
- 6. Vælg back for at gemme ruten.

# Spor

Et spor er en registrering af din tilbagelagte rute. Sporloggen indeholder oplysninger om punkter langs den registrerede rute, inklusive tid, position og højde for hvert punkt.

### Registrering af sporlog

- 1. Vælg Opsætning > Spor > Sporlog.
- 2. Vælg Optag, Vis ikke eller Optag, vis på kort.

Hvis du vælger **Optag**, **vis på kort**, vises der en sporlinje på kortet.

- 3. Vælg Optagemetode.
- 4. Vælg en funktion:
  - Hvis du vil registrere spor med jævne mellemrum, som opretter en optimal repræsentation af dine spor, skal du vælge Auto.
  - Hvis du vil registrere spor over en angivet distance, skal du vælge **Afstand**.
  - Hvis du vil registrere spor over et angivet tidsrum, skal du vælge Tid.

- 5. Vælg Interval.
- 6. Afslut en handling:
  - Vælg en indstilling til at optage spor mere eller mindre ofte.

**BEMÆRK**: Ved brug af intervallet **Oftest** opnås de fleste spordetaljer, men enhedens hukommelse fyldes hurtigere. Brug kun denne indstilling, hvis du vil have en meget præcis sporregistrering.

• Indtast en tid eller distance, og vælg Udført.

Der oprettes en sporlog, mens du bevæger dig med enheden tændt.

### Navigation til en destination

Du kan navigere til en destination ved hjælp af kortet.

- 1. Vælg Find.
- 2. Vælg en kategori.
- 3. Vælg en destination.
- 4. Vælg Start.

Kortsiden åbnes med ruten markeret med en magentarød linje.

5. Naviger ved hjælp af kortet (side 8).

# Brug af kortet

1. Vælg Kort.

Positionsikonet A repræsenterer din position på kortet. Positionsikonet flytter sig, mens du bevæger dig.

- 2. Fuldfør én eller flere handlinger:
  - Brug Thumb Stick-knappen til at flytte kortet til andre områder.
  - Vælg ▲ og ▼ for at zoome ind og ud på kortet.

**TIP**: Hvis du vil tilpasse kortvisningen, skal du vælge **menu** > **Opsæt kort** og justere indstillingerne.

# Tilslutning til en computer

- 1. Slut USB-kablet til en USB-port på computeren.
- 2. Fjern vejrhætten fra mini-USB-porten.
- 3. Slut det lille stik på USB-kablet til mini-USB-porten.

Din enhed vises som flytbare drev under Denne computer på Windows-computere og som en monteret disk på Mac-computere.

### Download af geocaches

- 1. Tilslut enheden til computeren (side 8).
- 2. Gå til www.opencaching.com.
- 3. Opret evt. en konto.
- 4. Log på.
- Følg vejledningen på skærmen for at finde og downloade geocaches til din enhed.

# Fejlfinding

### Nulstilling af enheden

Hvis enheden holder op med at reagere, kan du nulstille den.

- 1. Tag batterierne ud.
- 2. Sæt batterierne i igen (side 3).

**BEMÆRK**: Dette sletter ikke dine data eller indstillinger.

### Flere oplysninger

Du kan downloade den nyeste version af brugervejledningen fra www.garmin.com.

### Valgfrit tilbehør

Valgfrit tilbehør, som f.eks. holdere, kort og reservedele er tilgængelige på http://buy.garmin.com eller fra din Garmin-forhandler.

#### Kontakt til Garmins produktsupport

- Gå til www.garmin.com/support, og klik på Contact Support for at få support i det land, hvor du bor.
- I USA skal du ringe til (913) 397 8200 eller (800) 800 1020.
- I Storbritannien skal du ringe til 0808 238 0000.
- I Europa skal du ringe til +44 (0) 870 850 1241.

Garmin<sup>®</sup>, Garmin-logoet og eTrex<sup>®</sup> er varemærker tilhørende Garmin Ltd. eller dets datterselskaber, registreret i USA og andre lande. Thumb Stick<sup>™</sup> er et varemærke tilhørende Garmin Ltd. eller dets datterselskaber. Disse varemærker må ikke anvendes uden udtrykkelig tilladelse fra Garmin. Rettighederne til øvrige varemærker og handelsnavne tilhører de respektive ejere.

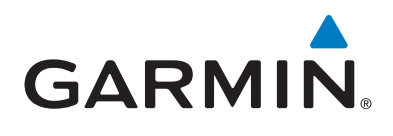

# CE

© 2011 Garmin Ltd. eller dets datterselskaber

Garmin International, Inc.,1200 East 151st Street, Olathe, Kansas 66062, USA

Garmin (Europe) Ltd. Liberty House, Hounsdown Business Park, Southampton, Hampshire, SO40 9LR, Storbritannien

Garmin Corporation No. 68, Zhangshu 2<sup>nd</sup> Road, Xizhi Dist., New Taipei City, 221, Taiwan (R.O.C.)

#### www.garmin.com

Juli 2011

190-01198-56 Rev. A

Trykt i Taiwan